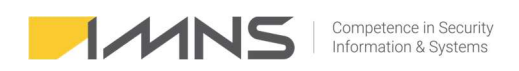

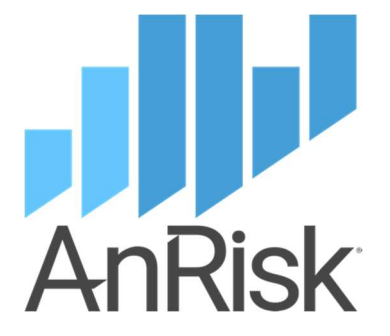

Instrukcja instalacji aplikacji AnRisk

27 marca, 2025

©2023-2024 IMNS Polska, wszelkie prawa zastrzeżone. 🔤

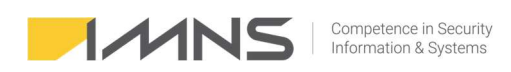

# Spis treści

| Spis treści                                                               | 2  |
|---------------------------------------------------------------------------|----|
| Administrator                                                             | 3  |
| 1) Wymagania                                                              | 3  |
| 2) Instalacja                                                             | 4  |
| Etap 1. Instalacja serwera Firebird                                       | 4  |
| Etap 2 – wykonywany jest w katalogu, w którym znajduje się program AnRisk | 5  |
| 3) Logowanie                                                              | 6  |
| 4) Kopie zapasowe                                                         | 6  |
| 6) Powiadomienia e-mailem                                                 | 8  |
| 7) Aktualizacja programu                                                  | 10 |
| Rozwiązywanie błędów                                                      | 10 |

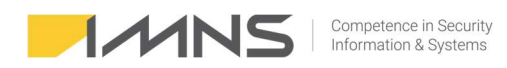

#### Wprowadzenie.

Dziękujemy, że wybraliście Państwo naszą aplikację do zarządzania ryzykiem w Waszej firmie.

Dokument jest przewodnikiem po aplikacji, pozwalającym samodzielnie zainstalować oraz przeprowadzić analizę ryzyka.

# Administrator

## 1) Wymagania.

Do poprawnego działania aplikacji AnRisk wymagany jest aktualny, wspierany przez producenta system operacyjny Windows. Wersja 2.x nie wymaga instalacji klienta, ma ona formę portable. Należy zainstalować serwer bazy danych Firebird. Wszystkie niezbędne składniki do działania znajdują się w przygotowanych katalogach. W celu realizacji funkcji import/export bazy danych niezbędny jest aktualny, wspierany przez producenta program Excel.

| Wymagania klienta           |                                      |                                                |  |
|-----------------------------|--------------------------------------|------------------------------------------------|--|
| System                      | Wspierany i aktualny system Windows. | Windows 10, 11                                 |  |
| Miejsce na dysku            | 20                                   | MB                                             |  |
| Procesor i RAM              | Brak specjalnych wymagań             | n.d.                                           |  |
| Oprogramowanie<br>dodatkowe | Excel                                | Na jednej stacji do importu<br>wzorców ryzyka. |  |
| Dostęp do Internetu         | ТАК                                  | Tylko na stacji pobierającej ryzyka<br>online. |  |

Maksymalne obciążenie aplikacji nie przekracza 2% procesora i 10 MB RAM-u. Średnie obciążenie obserwowane w programie to 0,5% i 4 MB RAM-u.

| ^                          |      | 11%      | 53%    | 1%     | 0%     | 0%       |
|----------------------------|------|----------|--------|--------|--------|----------|
| Nazwa                      | Stan | Procesor | Pamięć | Dysk   | Sieć   | Procesor |
| Aplikacje (8)              |      |          |        |        |        |          |
| > 📓 AnRisk 2.1 (32-bitowy) |      | 0,4%     | 2,1 MB | 0 MB/s | 0 Mb/s | 0%       |

|                     | Wymagania serwera           |                                           |
|---------------------|-----------------------------|-------------------------------------------|
| System              | Wspierany i aktualny system | Windows 10, Windows Server,<br>Linux, MAC |
| Miejsce na dysku    | Aplikacja serwera Firebird  | 50 MB                                     |
|                     | Baza 50 ryzyk               | 6 MB                                      |
|                     | Baza 500 ryzyk              | 8 MB                                      |
|                     | Baza 650 ryzyk              | 8.1 MB                                    |
| Procesor i RAM      | Brak specjalnych wymagań    | n.d.                                      |
| Dostęp do Internetu | Nie jest wymagany           | n.d.                                      |
| Bezpieczeństwo!     |                             |                                           |

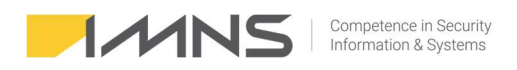

Z powodu wrażliwych informacji znajdujących się w programie, zalecamy przechowywanie kopii na nośnikach szyfrowanych.

#### Architektura

Program posiada klasyczną architekturę klient - serwer.

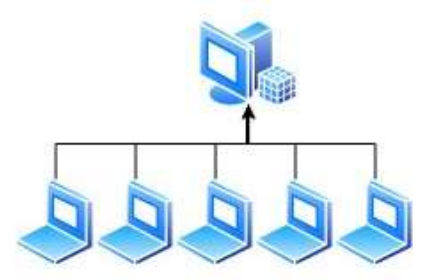

Istnieje możliwość pracy jednostanowiskowej. W takiej konfiguracji klient i serwer zainstalowane są na tej samej stacji lub serwerze.

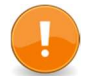

Zaleca się umieszczenie aplikacji dostępowej na udziale sieciowym, co ułatwia proces aktualizacji aplikacji.

## 2) Instalacja

Instalacja realizowana jest w dwóch etapach. Etap 1 to instalacja serwera i bazy. Realizuje się go na urządzeniu, które będzie miało rolę dostępnego w sieci lokalnej komponentu. Etap 2 realizuje się na stacji roboczej lub na zasobie sieciowym, dostępnym dla osób odpowiedzialnych za realizację ryzyk.

#### Etap 1. Instalacja serwera Firebird.

1. Ze strony <u>https://firebirdsql.org/en/firebird-3-0/</u> pobieramy serwer 32 lub 64 bitowy (wersja 3.0.7 x64 znajduje się w katalogu Etap1).

| 👭 Win64             |                                           |      |                                                                |
|---------------------|-------------------------------------------|------|----------------------------------------------------------------|
| 64-bit Kits         |                                           |      |                                                                |
| October 20,<br>2020 | <u>Firebird-</u><br>3.0.7.33374_1_x64.exe | 9 MB | Windows executable installer, recommended for first-time users |

- 2. Instalujemy serwer na **standardowych** ustawieniach (nie są wymagane dodatkowe komponenty).
  - 1. W czasie instalacji ustawiamy własne hasło do bazy SYSDBA.
- 3. Odblokowujemy port **3050 tcp.** 
  - 1. Uruchamiamy zaporę Windows i wchodzimy w Reguły przychodzące.

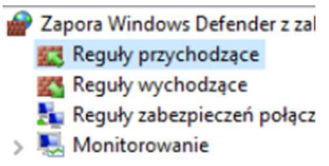

2. Po prawej stronie wybieramy Nowa reguła.

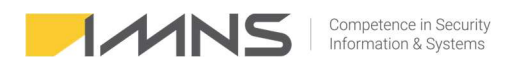

| Akc | je               |  |
|-----|------------------|--|
| Reg | uły przychodzące |  |
| 23  | Nowa reguła      |  |

#### 3. W kreatorze reguły wybieramy Port.

| 💣 Kreator nowej reguły r     | ruchu przychodzącego                                 | × |
|------------------------------|------------------------------------------------------|---|
| Typ reguly                   |                                                      |   |
| Wybierz typ reguły zapory do | utworzenia.                                          |   |
| Kroki:                       |                                                      |   |
| Typ reguły                   | Regułę jakiego typu chcesz utworzyć?                 |   |
| Protokół i porty             |                                                      |   |
| Akcja                        | O Program                                            |   |
| Profil                       | Reguła sterująca połączeniami dla programu.          |   |
| Nazwa                        | O Port                                               |   |
|                              | Reguła sterująca połączeniami dla portu TCP lub UDP. |   |

4. Wpisujemy port 3050 i przypisujemy dowolną nazwę dla reguły.

| 🔗 Kreator nowej reguły ruc        | hu przychodzącego                                                                    |
|-----------------------------------|--------------------------------------------------------------------------------------|
| Protokół i porty                  |                                                                                      |
| Określ protokoły i porty, których | dotyczy ta reguła.                                                                   |
| Kroki:                            |                                                                                      |
| Typ reguły                        | Czy ta reguła dotyczy protokołu TCP, czy UDP?                                        |
| Protokół i porty                  | () TCP                                                                               |
| Akcja                             | ⊖ UDP                                                                                |
| Profil                            |                                                                                      |
| <ul> <li>Nazwa</li> </ul>         | Czy ta reguła dotyczy wszystkich portów lokalnych, czy określonych portów lokalnych? |
|                                   | ○ Wszystkie porty lokalne                                                            |
|                                   | Określone porty lokalne: 3050                                                        |
|                                   | Przykład: 80, 443, 5000-5010                                                         |

- Zaleca się wykonać test połączenia ze stacji roboczej do serwera za pomocą telnetu, aby sprawdzić, czy port jest otwarty.
- 5. Zatrzymujemy usługę Firebird Server DefaultInstance.
- 6. <u>Kopiujemy plik **seciurity3**</u>.fdb do katalogu, w którym zainstalował się serwer (C:\Program Files\Firebird\Firebird\_3\_0 lub Program Files (x86).
- 7. **Tworzymy katalog**, w którym będzie znajdowała się baza AnRisk (np. C:\baza). Katalog z plikiem bazy danych musi być umieszczony na lokalnym dysku serwera, <u>nie może być to np. zmapowany udział sieciowy. D</u>
- 8. Plik ANRISK.FDB kopiujemy do przygotowanego w punkcie 7 katalogu.
- 9. Zalecenie: Proszę zapewnić kopię zapasową katalogu z bazą danych.
- 10. Uruchamiamy usługę Firebird Server DefaultInstance.

#### Etap 2 – wykonywany jest w katalogu, w którym znajduje się program AnRisk.

- Katalog etap 2 zawiera wszystkie pliki niezbędne do działania aplikacji AnRisk. Należy umieścić je w katalogu sieciowym lub na dysku lokalnym. Zaletą użycia katalogu sieciowego jest przeprowadzanie aktualizacji programu w jednym miejscu.
- 2. Edytujemy plik anrisk.ini wprowadzając:

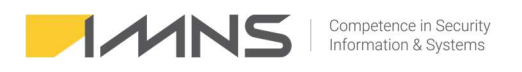

- a. HOST = Adres IP serwera z zainstalowaną bazą,
- b. Port = 3050,
- c. File = Ścieżka do pliku na serwerze, w którym znajduje się baza.

\*anrisk.ini — Notatnik
Plik Edycja Format Widok Pomoc
[DB]
Host = 192.168.1.13
Port = 3050
File = C:\Baza\anrisk.fdb

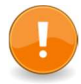

Jeżeli program ma działać na tym samym komputerze, gdzie baza danych proszę ustawić adres IP na 127.0.0.1.

## 3) Logowanie.

Pierwsze logowanie do programu należy przeprowadzić na koncie ADMIN, tymczasowe hasło jest demo.

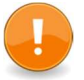

Należy zmienić hasło podczas pierwszego logowania.

## 4) Kopie zapasowe.

Kopię zapasową można wykonać "ręcznie" klikając na przycisk Wykonaj kopię teraz oraz podczas aktualizacji programu.

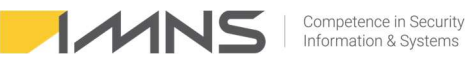

| Competence in Security |  |
|------------------------|--|
| Information & Systems  |  |

| Anf   | Risk IM  | NS Matr              | ix v2.06 BETA6      |                        |                   |                         | $\times$ |
|-------|----------|----------------------|---------------------|------------------------|-------------------|-------------------------|----------|
|       |          |                      | Wymag               | jana aktualizacja baz  | y danych          |                         |          |
|       |          |                      |                     |                        |                   |                         |          |
| Bieżą | ca wers  | sja bazy (           | danych: 029         |                        |                   |                         |          |
| low   | a wersja | a bazy da            | anych: 029          |                        |                   |                         |          |
| erw   | er:      |                      | 127.0.0.1:3         | 050                    |                   |                         |          |
| lik k | oazy da  | nych na              | serwerzeC:\Anrisk\A | NRISK_online.FDB       |                   |                         |          |
|       |          |                      |                     |                        |                   |                         |          |
| _     |          |                      |                     |                        |                   |                         |          |
| Prz   | ed akt   | ualizacja            | ą zalecane jest wy  | konanie kopii bazy d   | anych.            |                         |          |
| Uw    | aga:     |                      |                     |                        | <u>^</u>          | Wykonaj kopię teraz     |          |
| KO    | pla zost | anie utw<br>zpaiduje | orzona na serwerze  | e bazy danych w tym sa | amym kata         |                         |          |
| Na    | zwa plik | u kopii:             | anrisk RRRRMMDD     | aamm.fbk               |                   |                         |          |
| -     |          |                      | · · · · · ·         | 299                    | Y                 |                         |          |
| W     | rakcie   | aktualiz             | zacji wszyscy użyt  | kownicy powinni wyj    | ść z programu.    | 01/11/1                 | 1        |
| List  | a aktu   | alnych p             | ołączeń z bazą da   | anych (1):             |                   | Odswiez                 |          |
| 1     | Att. Id  | Prot.                | Adres               | Czas                   | Proces            |                         |          |
|       | 132      | TCPv4                | 127.0.0.1/51270     | 08.01.2024 13:48:47    | C:\IMNS\AnRis     | sk\!Baza\!!!!!Baza ryzy | k∖Ar     |
| Γ     |          |                      |                     |                        |                   |                         |          |
|       |          |                      |                     |                        |                   |                         |          |
|       |          |                      |                     |                        |                   |                         |          |
| <     |          |                      |                     |                        |                   |                         | >        |
|       |          |                      |                     |                        |                   |                         |          |
|       |          |                      |                     | Wykon                  | aj aktualizację b | azy danych Anulu        | j        |
|       |          |                      |                     |                        |                   |                         |          |

Zaleca się, aby objąć kopią cykliczną plik bazy danych wskazany w konfiguracji programu. Aby zweryfikować, gdzie znajduje się plik należy:

a) Otworzyć plik anrisk.ini znajdujący się w katalogu aplikacji, linia zaczynająca się od File oznacza lokalizację pliku z bazą danych.

| 📃 anrisk.ini — No       | otatnik          |                |      |   | $\times$ |
|-------------------------|------------------|----------------|------|---|----------|
| <u>Plik Edycja Form</u> | at <u>W</u> idok | Pomo <u>c</u>  |      |   |          |
| [DB]                    |                  |                |      |   | ^        |
| Host = 127.0.0.         | .1               |                |      |   |          |
| Port = 3050             |                  |                |      |   |          |
| File = C:\Anris         | k\ANRISK_        | online.FDB     |      |   | ~        |
| <                       |                  |                |      |   | >        |
| Lin 1, kol 1            | 100%             | Windows (CRLF) | UTF- | 8 | đ        |

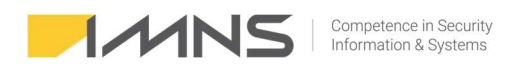

b) Miejsce przechowywania pliku bazy można zweryfikować również w aplikacji na zakładce Parametry, zakładka Parametry programu i bazy danych.

| arametry oceny ryzyka | Incydenty i zdarzenia | Wnioski o zmianę uprawnień | Parametry programu i bazy danych |
|-----------------------|-----------------------|----------------------------|----------------------------------|
| Licencja              | programu              |                            |                                  |
| Połączenie z bazą da  | nych                  |                            |                                  |
| -                     |                       |                            |                                  |

 c) Licencję programu wgrywamy po wejściu w Parametry > Parametry programu i bazy danych > Licencja programu.

Po kliknięciu wczytaj licencję z pliku wskazujemy przesłaną licencję.

| 🛹 Licencja                       |                                 | ×  |
|----------------------------------|---------------------------------|----|
| Licencja dla firmy:              | BAZA ZAGROŻEŃ                   |    |
| NIP:                             | 8971678341                      |    |
| Data końca wparcia technicznego: |                                 |    |
| Wersja demonstracyjna do:        |                                 |    |
| Licencje na moduły programu      |                                 |    |
| 1. Wnioski o nadanie uprawnie    | ń - baza powyżej 10 pracowników |    |
| Wczytaj licencję z pliku         |                                 |    |
| í                                | 🗹 F1 - Zapisz 🛛 🕤 Esc - Anul    | uj |

## 6) Powiadomienia e-mailem.

1. Aplikacja AnRisk umożliwia informowanie użytkowników o zdarzeniach, które występują w programie np.:

- ilość nowych ryzyk, w których przekroczony został termin wdrożenia planu postępowania,
- ilość nowych ryzyk, w których należy przeprowadzić przegląd,
- ilość nowych ocen zdefiniowanych w KRI,
- ilość nowych zgłoszeń i incydentów o statusie "zarejestrowane",
- ilość wniosków dotyczących uprawnień.
- 2. Konfiguracja programu AnRisk.
- a) Aktualizacja programu AnRisk do najnowszej wersji.

b) Zakładamy osobne konto pocztowe, które będzie wykorzystywane do wysyłania powiadomień.

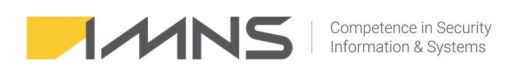

c) Na zakładce Parametry wybieramy Powiadomienia e-mail i ustawiamy konfigurację serwera pocztowego.

d) Definiujemy jakie informacje będą wysyłane.

e) Konfigurujemy częstotliwość analizy zdarzeń i wysyłania wiadomości. Wartość domyślna 15 minut.

f) Wybieramy użytkowników, którzy będą otrzymywać wiadomości.

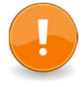

Użytkownik, który ma otrzymywać wiadomości musi mieć uprawnienia pozwalające na odczyt (procesów, komponentów, ryzyk, ocen ryzyka, zdarzeń i incydentów, wnioski o zmianę uprawnień).

- 3. Konfiguracja AnRisk Mail.
- a) Katalog zaleca się umieścić w lokalizacji, gdzie znajduje się serwer bazy (nie jest to wymaganie, program z bazą kontaktuje się w ten sam sposób co klient za pomocą protokołu TCI IP).
- b) Do katalogu AnRiskMail należy skopiować plik anrisk.ini, który znajduje się w katalogu głównym aplikacji.
- c) Pliki z katalogu DLL należy skopiować do głównego katalogu aplikacji oraz do katalogu, z którego uruchamiany jest AnRisk Mail.
- d) Uruchamiamy aplikację, która będzie w cyklu odpytywała bazę AnRiska i wysyłała komunikaty.
- e) Na serwerze powinien być dostęp do portu SMTP waszego serwera pocztowego.
- f) Standardowo wykorzystywane są porty Explicit 587 i Implicit 465 wybierając odpowiedni port ustal to z administratorem serwera pocztowego.

| 🥙 Parametry systemu                                                                                                    |                                                                                                    |                                                         |         |                          |           |                 | ×              |
|----------------------------------------------------------------------------------------------------|----------------------------------------------------------------------------------------------------|---------------------------------------------------------|---------|--------------------------|-----------|-----------------|----------------|
| Parametry oceny ryzyka                                                                                                    | Incydenty i zdarzenia                                                                                                    | Wnioski o zmianę upraw                                  | nień    | Powiadomienia e-mail     | Parametry | programu i bazy | danych         |
| Konfiguracja serwera                                                                                                    | pocztowego                                                                                                    | Uży                                                     | tkow    | nicy otrzymujący e-ma    | aile      |                 |                |
| Adres e-mail: p                                                                                                    | owiadomienia@a                                                                                                    | Pav                                                     | veł Jał | kubiak (pawel.jakubiak@i | imns.pl)  | Wybierz uży     | tkowników      |
| Adres serwera: s                                                                                                    | mtp.iı                                                                                                    |                                                         |         |                          |           |                 |                |
| Port:                                                                                                    | 587                                                                                                    |                                                         |         |                          |           |                 |                |
| Szyfrowanie:                                                                                                    | Brak                                                                                                    | ~                                                       |         |                          |           |                 |                |
| R                                                                                                    | ] Wymagana autoryzacj                                                                                                    | a                                                       |         |                          |           |                 |                |
| Użytkownik: a                                                                                                    | nrisk.i                                                                                                    |                                                         |         |                          |           |                 |                |
| Hasło: *                                                                                                    | *****                                                                                                    |                                                         |         |                          |           |                 |                |
|                                                                                                    | Test połączen                                                                                                    | ia                                                      |         |                          |           |                 |                |
| Zdarzenia, po których<br>Przekroczony termin<br>Wykonanie przeglądu<br>Wykonanie pomiarów<br>Realizacja zgłoszeń i i<br>Wnioski o zmianę up<br>Częstotliwość analizy zd<br>Uwaga: po zmianie dow | n wysyłać e-maile<br>realizacji planu postępo<br>u ryzyk<br>v KRI<br>ncydentów<br>rawnień<br>arzeń i wysyłania e-mai<br>olnego parametru nale: | wania z ryzykiem<br>li (mir1<br>zy ponownie uruchomić p | rogra   | m AnRisk Mail.           |           |                 |                |
| (i)                                                                                                    |                                                                                                    |                                                         |         |                          | 0         | 🗹 F1 - Zapisz   | 😏 Esc - Anuluj |

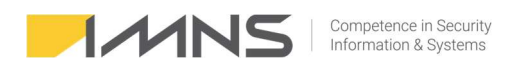

## 7) Aktualizacja programu.

Aktualizacja polega na podmianie pliku anrisk.exe w katalogu aplikacji.

Po uruchomieniu pliku pojawia się okno na którym mamy możliwość wykonać kopie zapasową bazy przed dokonaniem aktualizacji.

Program kontroluje ilość podłączonych użytkowników w przypadku gdy poza osobą aktualizującą program inne osoby pracują aplikacja nie pozwoli na aktualizację.

|                                 | lisk IMN                              | S Matrix                                       | v2.12 BETA9                                                            |                                                                  |                                     |                      |                                      |
|---------------------------------|---------------------------------------|------------------------------------------------|------------------------------------------------------------------------|------------------------------------------------------------------|-------------------------------------|----------------------|--------------------------------------|
|                                 |                                       |                                                | W                                                                      | /ymagana aktuali                                                 | zacja bazy danych                   |                      |                                      |
| eżą                             | ca wersj                              | ia bazy d                                      | anych: 050                                                             |                                                                  |                                     |                      |                                      |
| owa                             | a wersja                              | bazy da                                        | nych: 056                                                              |                                                                  |                                     |                      |                                      |
| enve                            | er:                                   |                                                | 127.0                                                                  | .0.1:3050                                                        |                                     |                      |                                      |
| ik b                            | azy dan                               | ych na s                                       | enwerze: C:\Ba                                                         | za\TEST_1\Baza\anrisk                                            | fdb                                 |                      |                                      |
|                                 |                                       |                                                |                                                                        |                                                                  |                                     |                      |                                      |
|                                 | معادله                                | -111-                                          |                                                                        |                                                                  |                                     |                      |                                      |
| Lhar                            |                                       | anzacją                                        | zalecane jest wy                                                       | konanie kopii bazy ua                                            | inyen.                              | 144.1                | 11                                   |
| Kop                             | aya:<br>pia zosta                     | anie utw                                       | orzona na serwerz                                                      | e bazy danych w tym                                              | samym katalogu,                     | Wykona               | aj kopię teraz                       |
| w k                             | tórym z<br>zwa nlik                   | najduje<br>u konij:                            | się plik bazy.<br>anrisk BBBBMMD                                       | D. aammss.fhk                                                    |                                     |                      |                                      |
| DUM.                            | thai o o                              | kresową                                        | kopię na dodatko                                                       | wym nośniku na wyp:                                              | adek awarii serwera. 🤍              |                      |                                      |
| Zac                             | nnaj o o                              |                                                |                                                                        |                                                                  | ć z programu                        |                      |                                      |
| Zac<br>Wit                      | rakcie a                              | aktualiza                                      | ncji wszyscy użytł                                                     | cownicy powinni wyjs                                             | c r programa.                       | -                    |                                      |
| Zac<br>N t                      | rakcie a<br>a aktua                   | aktualiza<br>Inych po                          | acji wszyscy użytł<br>daczeń z baza da                                 | cownicy powinni wyjs<br>nych (1):                                | e i programa.                       | 0                    | dśwież                               |
| Zac<br>N t<br>List              | rakcie a<br>a aktua<br>Att. Id        | <b>aktualiza</b><br>Inych po<br>Prot.          | n <mark>cji wszyscy użytł</mark><br>P <b>łączeń z bazą da</b><br>Adres | <b>cownicy powinni wyjs</b><br>nych (1):<br>Czas                 | Proces                              | 0<br>Host            | dśwież<br>Użytk. OS                  |
| Va.<br>Zac<br>W t<br>Lista<br>↓ | rakcie a<br>a aktua<br>Att. Id<br>65  | <b>hktualiza</b><br>Inych po<br>Prot.<br>TCPv4 | ncji wszyscy użytł<br>Płączeń z bazą da<br>Adres<br>127.0.0.1/52808    | cownicy powinni wyjs<br>nych (1):<br>Czas<br>27.03.2025 14:46:47 | Proces<br>C:\Baza\TEST_1\AnRisk.exe | O<br>Host<br>komp-pj | dśwież<br>Użytk. OS<br>pawełjakubi   |
| Zac<br>N t<br>ist               | rakcie a<br>a aktua<br>Att. Id<br>65  | <b>aktualiza</b><br>Inych po<br>Prot.<br>TCPv4 | ncji wszyscy użytł<br>Hączeń z bazą da<br>Adres<br>127.0.0.1/52808     | cownicy powinni wyjs<br>nych (1):<br>Czas<br>27.03.2025 14:46:47 | Proces<br>C:\Baza\TEST_1\AnRisk.exe | O<br>Host<br>komp-pj | dśwież<br>Użytk. OS<br>pawełjakubiał |
| W t<br>ist                      | rakcie a<br>a aktua<br>Att. Id<br>65  | <b>hktualiza</b><br>Inych po<br>Prot.<br>TCPv4 | ncji wszyscy użytł<br>łączeń z bazą da<br>Adres<br>127.0.0.1/52808     | cownicy powinni wyjs<br>nych (1):<br>Czas<br>27.03.2025 14:46:47 | Proces<br>C:\Baza\TEST_1\AnRisk.exe | O<br>Host<br>komp-pj | dśwież<br>Użytk. OS<br>pawełjakubiak |
| Va.<br>Zac<br>W t<br>List       | rakcie a<br>a aktua<br>Att. Id<br>65  | <b>hktualiza</b><br>Inych po<br>Prot.<br>TCPv4 | ncji wszyscy użytł<br>Hączeń z bazą da<br>Adres<br>127.0.0.1/52808     | cownicy powinni wyjs<br>nych (1):<br>Czas<br>27.03.2025 14:46:47 | Proces<br>C:\Baza\TEST_1\AnRisk.exe | O<br>Host<br>komp-pj | dśwież<br>Użytk. OS<br>pawełjakubiak |
| W t<br>List                     | rakcie a<br>a aktuai<br>Att. Id<br>65 | <b>hktualiza</b><br>Inych po<br>Prot.<br>TCPv4 | icji wszyscy użytł<br>łączeń z bazą da<br>Adres<br>127.0.0.1/52808     | cownicy powinni wyjs<br>nych (1):<br>Czas<br>27.03.2025 14:46:47 | Proces<br>C:\Baza\TEST_1\AnRisk.exe | O<br>Host<br>komp-pj | dśwież<br>Użytk. OS<br>pawełjakubiak |
| W t                             | rakcie a<br>a aktua<br>Att. Id<br>65  | <b>hktualiza</b><br>Inych po<br>Prot.<br>TCPv4 | icji wszyscy użytł<br>łączeń z bazą da<br>Adres<br>127.0.0.1/52808     | Czas<br>27.03.2025 14:46:47                                      | Proces<br>C:\Baza\TEST_1\AnRisk.exe | O<br>Host<br>komp-pj | dśwież<br>Użytk. OS<br>pawełjakubiak |

## Rozwiązywanie błędów.

1. W programie Excel może pojawić się błąd otwarcia pliku Excel przez aplikacje AnRisk.

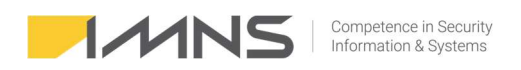

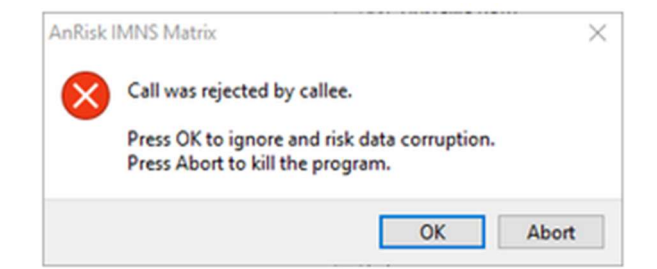

Jest to najprawdopodobniej nową funkcją DDE (Dynamic Data Exchange). Należy dodać :

\HKEY\_CURRENT\_USER\Software\Microsoft\Office\*TwojaWersja*\Excel\Security Wartość DWORD - AllowDDE = 1

- 2. Wystąpienie błędu 'Brak połączenia z bazą danych' po instalacji aplikacji. Może być to spowodowane
  - a) Ominięciem w procesie instalacji serwera skopiowania pliku 'security3.fdb' do katalogu, w którym jest serwer Firebirda.

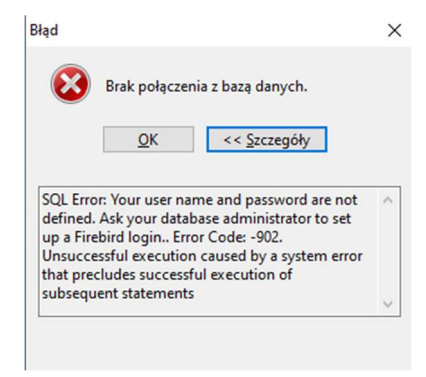

b) Blokowanie przez zaporę portu 3050.